# Содержание

| Единая учетная запись                              | . 2 |
|----------------------------------------------------|-----|
| Как получить единую учетную запись?                | . 2 |
| Для студентов                                      | . 2 |
| Для преподавателей и сотрудников                   | 3   |
| Для аспирантов                                     | 3   |
| Для выпускников                                    | 3   |
| Как выглядит мой логин и пароль?                   | 4   |
| Требования к паролю                                | 4   |
| Могу ли я изменить логин?                          | 4   |
| Регулярная смена паролей                           | 5   |
| Видео-инструкция смены пароля:                     | 5   |
| Окно смены пароля при входе в личный кабинет:      | 5   |
| Окно смены пароля при входе в корпоративную почту: | . 5 |
| Окно смены пароля при входе в компьютер:           | 7   |

1/8

Главная > Цифровые сервисы > Единая учетная запись

# Единая учетная запись

Учетная запись - это совокупность данных о пользователе информационной системы, в НГТУ НЭТИ мы придерживаемся принципов централизации учетных записей. Единая учетная запись реализована на базе служб Micorosft Active Directory и позволяет пользователю получать доступ ко всем централизованным цифровым сервисам. Учетная запись создается в момент зачисления студента или принятия на работу сотрудника, операция целиком автоматическая и не требует дополнительной заявки.

id.nstu.ru - портал для получения единой учетной записи support@ciu.nstu.ru - техническая поддержка

## Как получить единую учетную запись?

## Для студентов

Если вы студент, вы можете получить единую учетную запись с логином вида petrov.2016@stud.nstu.ru одним из следующих способов:

- Резервный адрес электронной почты. Если ранее на портале самообслуживания вы внесли свой резервный адрес электронной почты для получения и восстановления пароля, то вы можете получить единую учетную запись онлайн через портал самообслуживания: перейдите на страницу «Получить учетную запись» и выберите способ подтверждения личности «получить письмо с проверочным кодом». На введенный вами резервный адрес будет выслано письмо с проверочным кодом, которым необходимо воспользоваться в течение одного часа.
- Временный пароль. Если вы ранее не ввели резервный адрес электронной почты на портале самообслуживания, то обратитесь в свой деканат и получите временный пароль.
  Воспользуйтесь временным паролем для входа в систему, а затем, следуя инструкциям системы, установите себе постоянный пароль.
- Подтверждение номера диплома. Если у вас есть диплом бакалавра, специалиста или магистра, выданный НГТУ, получите единую учетную запись онлайн через портал самообслуживания: перейдите на страницу «Получить учетную запись» и для подтверждения вашей личности введите номер вашего диплома, выданного НГТУ (этот способ недоступен, если вашего диплома нет в электронной базе НГТУ).

Если вам неизвестен номер диплома (например, диплома нет на руках, вы сдали его при поступлении в магистратуру и т.д.), получите учетную запись через временный пароль, выдаваемый в деканате.

### Для преподавателей и сотрудников

Если вы преподаватель или сотрудник, вы можете получить единую учетную запись одним из следующих способов:

- Подтверждение СНИЛС. Получите единую учетную запись онлайн через портал самообслуживания, для подтверждения вашей личности введите свой номер СНИЛС.
- Резервный адрес электронной почты или телефон. Если вы ранее на портале самообслуживания внесли резервные контактные данные для получения и восстановления пароля (телефон и/или адрес электронной почты), перейдите на страницу «Получить учетную запись» и получите проверочный код: по SMS (если вы указали номер телефона) или по электронной почте (если вы указали резервный адрес).
- Временный пароль. Если у вас нет СНИЛС, и вы не указывали на портале самообслуживания резервную почту или телефон для получения и восстановления пароля, то обратитесь в Центр информатизации университета с документом, удостоверяющим личность, и получите временный пароль. Воспользуйтесь временным паролем для входа в систему, затем, следуя инструкциям системы, установите себе постоянный пароль.
- Подтверждение номера диплома. Если у вас есть диплом бакалавра, специалиста или магистра, выданный НГТУ, получите единую учетную запись онлайн через портал самообслуживания: перейдите на страницу «Получить учетную запись» и для подтверждения вашей личности введите номер вашего диплома, выданного НГТУ (этот способ недоступен, если вашего диплома нет в электронной базе НГТУ).

### Для аспирантов

Если вы аспирант, вы можете получить единую учетную запись одним из следующих способов:

- Резервный адрес электронной почты или телефон. Если вы ранее на портале самообслуживания внесли резервные контактные данные для получения и восстановления пароля (телефон и/или адрес электронной почты), перейдите на страницу «Получить учетную запись» и получите проверочный код: по SMS (если вы указали номер телефона) или по электронной почте (если вы указали резервный адрес).
- Временный пароль. Если вы не указали резервные контактные данные для получения и восстановления пароля на портале самообслуживания, то обратитесь в отдел аспирантуры и получите временный пароль. Воспользуйтесь временным паролем для входа в систему, а затем, следуя инструкциям системы, установите себе постоянный пароль.
- Подтверждение номера диплома. Если у вас есть диплом бакалавра, специалиста или магистра, выданный НГТУ, получите единую учетную запись онлайн через портал самообслуживания: перейдите на страницу «Получить учетную запись» и для подтверждения вашей личности введите номер вашего диплома, выданного НГТУ (этот способ недоступен, если вашего диплома нет в электронной базе НГТУ).

### Для выпускников

Если у вас есть диплом бакалавра, специалиста или магистра, выданный НГТУ в 2005 году или позднее, получите учетную запись для доступа в Личный кабинет выпускника онлайн через портал самообслуживания. Для этого перейдите на страницу «Получить учетную запись» и для подтверждения вашей личности введите номер вашего диплома, выданного НГТУ (этот способ недоступен, если вашего диплома нет в электронной базе НГТУ).

4/8

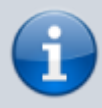

После получения логина и установки пароля мы советуем вам задать данные для восстановления на портале id.nstu.ru, чтобы в случае утери доступа восстановить логин или пароль без посещения деканата или Центра информатизации университета.

## Как выглядит мой логин и пароль?

Формат логина единой учетной записи выбран таким образом, чтобы соответствовал адресу электронной почты в корпоративной почтовой системе. Например:

- i.bykov@corp.nstu.ru
- petrov.2016@stud.nstu.ru
- kvg@ami.nstu.ru

## Требования к паролю

- Пароль должен быть не менее 9 символов;
- не должен содержать вашего логина, фамилии, имени или отчества;
- не должен содержать букв русского алфавита;
- 4. должен содержать знаки минимум трех из четырех разрешенных категорий:
  - латинские заглавные буквы (от А до Z);
    - ∘ латинские строчные буквы (от а до z);
    - ∘ цифры (от 0 до 9);
  - отличающиеся от букв и цифр знаки (например, !,\$,#,%);
- Требовать смену пароля не реже одного раза в 180 дней;
- Пароль не должен совпадать с предыдущим.

## Могу ли я изменить логин?

Самостоятельно нет, но если вас не устраивает написание логина или вы изменили фамилию, то напишите в техническую поддержку support@ciu.nstu.ru.

## Регулярная смена паролей

Вы можете самостоятельно менять пароль в любое время с помощью портала самообслуживания - https://id.nstu.ru/change\_password

Пароль от единой учетной записи необходимо менять не реже одного раза в **180 дней**. Когда подойдет срок, при входе в Личный кабинет (корпоративную почту, компьютер в терминальном классе...) вас уведомит об окончании действия пароля и предложит **немедленно** сменить его на новый.

## Видео-инструкция смены пароля:

## pass-change.mp4

## Окно смены пароля при входе в личный кабинет:

|                                | НГТУ. Авторизация                                               |  |
|--------------------------------|-----------------------------------------------------------------|--|
|                                | Човосибирский государственный<br>ехнический университет<br>НЭТИ |  |
| Сме<br>Старый<br>пароль:       | Смена Пароля<br>на временного пароля.                           |  |
| Новый<br>пароль:<br>Подтвержде | Сохранить Отмена                                                |  |
|                                |                                                                 |  |

Требуется указать текущий пароль, новый и подтверждение нового пароля. После ввода - нажать кнопку сохранить.

## Окно смены пароля при входе в корпоративную почту:

| Новосибирский государственный технический университет<br>НЭТИ               |
|-----------------------------------------------------------------------------|
| Смена пароля                                                                |
| Срок действия пароля истек, и его нужно изменить перед<br>входом в Outlook. |
| Электронный адрес:<br>t.tester@corp.nstu.ru                                 |
| Текущий пароль:                                                             |
| Новый пароль:                                                               |
| Подтверждение нового пароля:                                                |
|                                                                             |
| Отправить                                                                   |

Требуется указать ваш электронный адрес (совпадает с вашим логином), текущий пароль, новый и подтверждение нового пароля. После ввода - нажать кнопку Отправить.

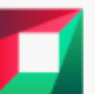

Новосибирский государственный технический университет

нэти

Пароль изменен. Нажмите кнопку "ОК\*, чтобы войти в систему с использованием нового пароля.

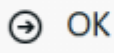

Пароль успешно установлен

## Окно смены пароля при входе в компьютер:

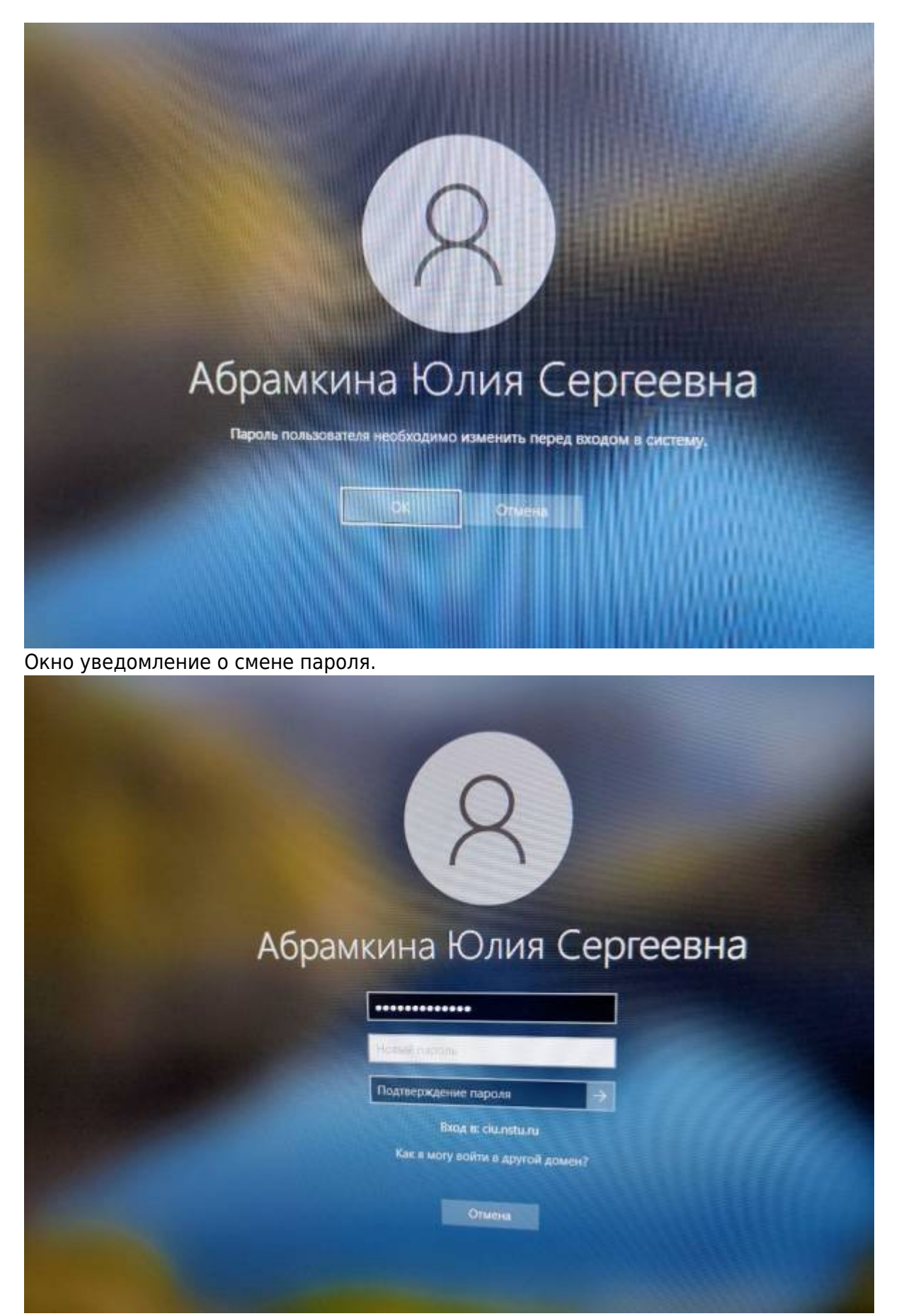

Требуется указать текущий пароль, новый и подтверждение нового пароля. После ввода -

#### нажать кнопку сохранить.

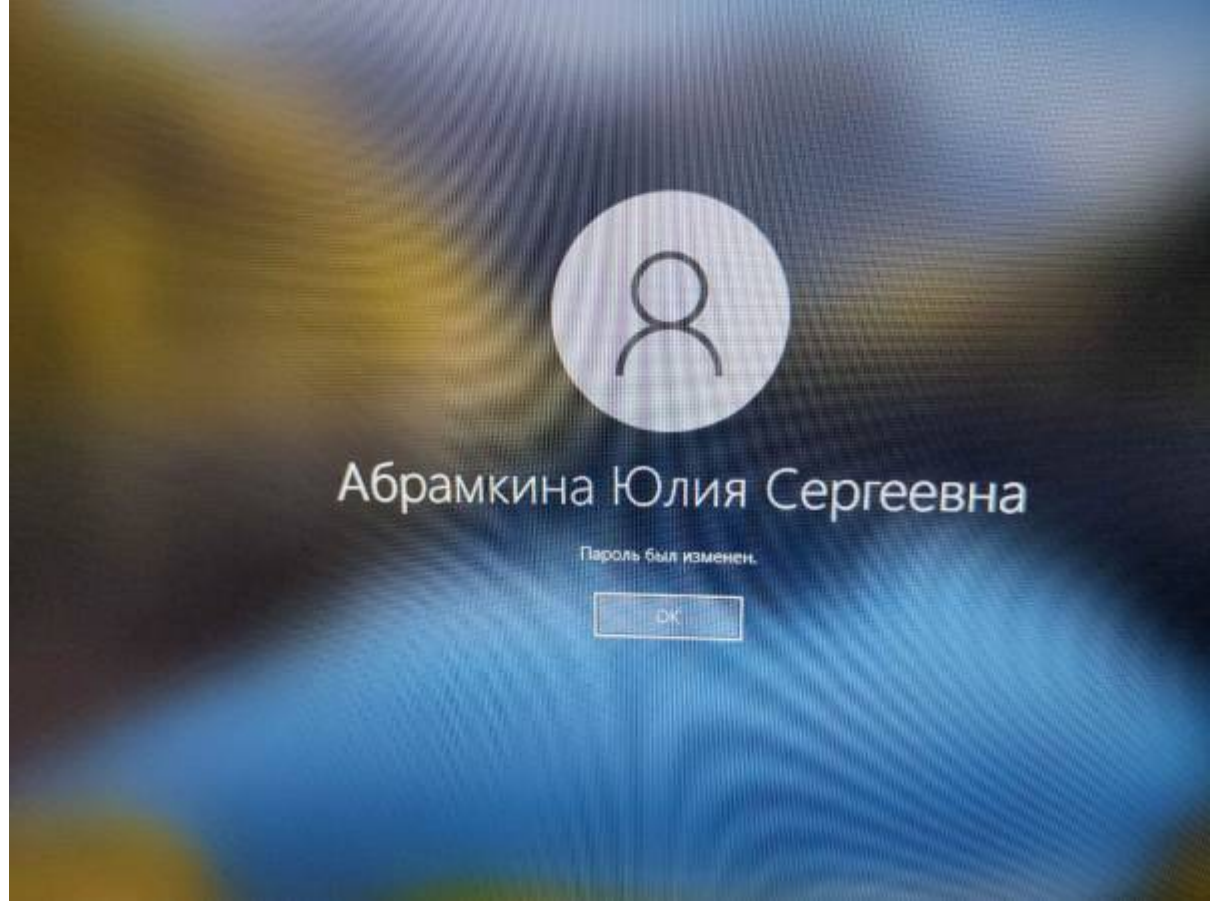

Новый пароль установлен.

From: https://kb.nstu.ru/ - База знаний НГТУ НЭТИ

Permanent link: https://kb.nstu.ru/it:id?rev=1739865198

Last update: 2025/02/18 14:53

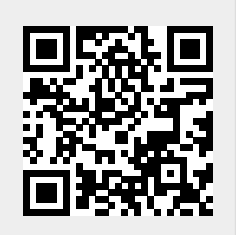